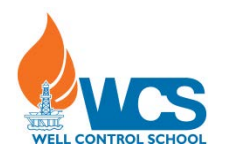

## System 21 *e*-Learning Computer-Based Adding Credits on System 21

To add credits to **System 21**, use the following procedure:

- 1. Double click on the System 21 icon on your desktop
- 2. Click OK
- 3. Click Accept
- 4. Click System Administration
- 5. Type wcs as the password
- 6. Click Credit Maintenance
- 7. Select the program you would like to add credits *to*, System 21 or Quizmaker (GAP Analysis)
- 8. Click Add Credits
- 9. Carefully write down the **Request Code**
- 10. Fill out the WCS Credit Request Form in full
- 11. Please email the *Credit Request Form* with the Service Tag number of the computer to <u>credits@wellcontrol.com</u>.